# Ethernet Reader ER750/ER755 Quick Start

### **Connect Reader to Ethernet Network**

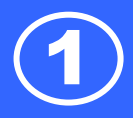

### **Connect Reader to Ethernet Network**

### Step 1

Connect the ER750/ER755 reader to an Ethernet hub via the Ethernet cable.

#### Note:

Or you can connect the ER750/ER755 reader to your PC/Laptop directly by one Ethernet cable.

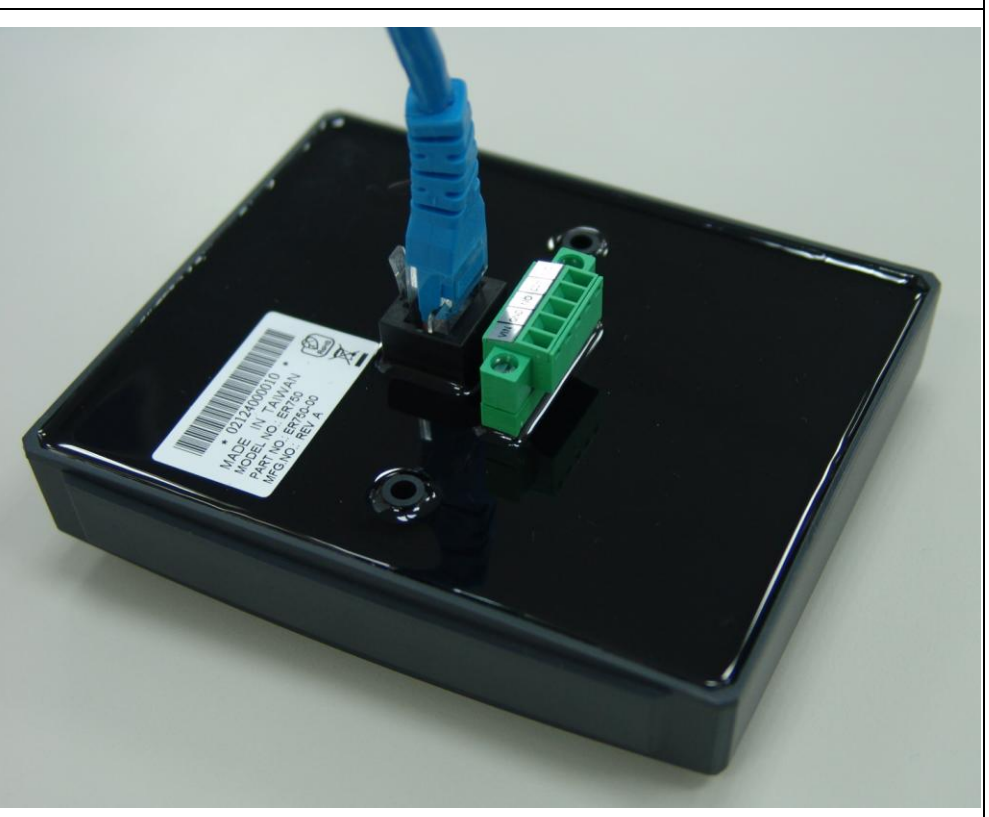

### Step 2

Connect the power (DC12V) to the pin VCC and GND.

#### Note:

Or you can connect an ER750-10/ER755-10 reader to your P.O.E HUB

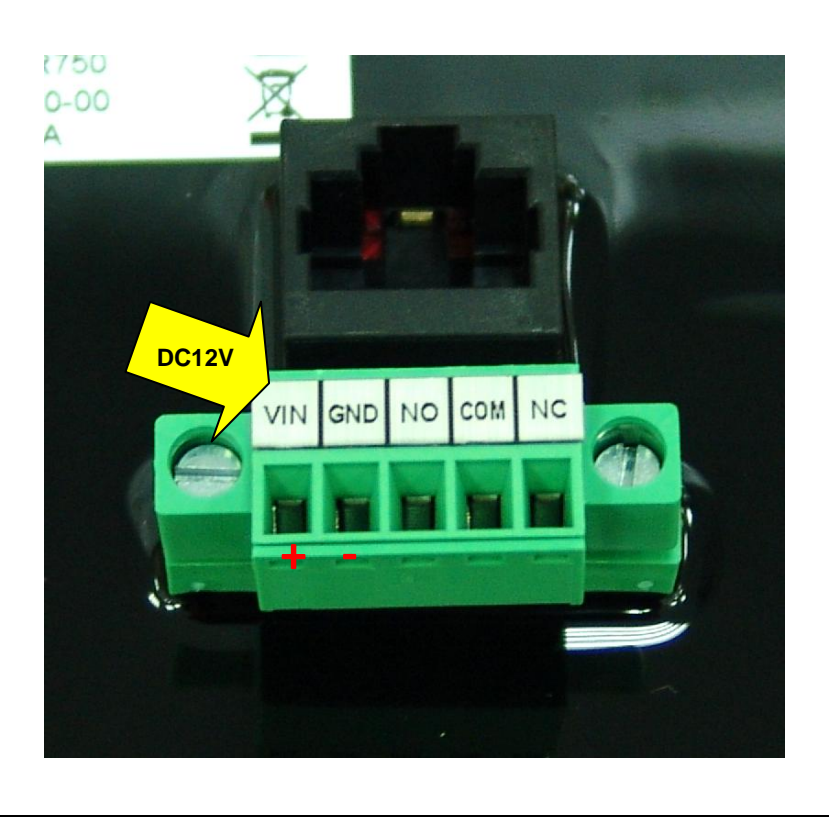

### **Connect Reader to Ethernet Network**

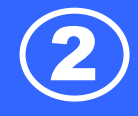

### Step 3

Use "EthernetReaderDiscover" software to search all of our available Ethernet devices on network.

(This software can be found in the installation CD "disk5453").

| Ethernet Reader Discover V1.<br>Main Tools View                                                                                                    | 0R1                                                                                 |                                                                                                    |     | <u>_0×</u>                                   |
|----------------------------------------------------------------------------------------------------|-------------------------------------------------------------------------------------|----------------------------------------------------------------------------------------------------|-----|----------------------------------------------|
| Device Name         II           SF650-9F         1           ER750-4E8F         1           ER750-WIFI         1           SF650-WIFI-1         1 | 92.168.100.96:2167<br>92.168.100.228:2167<br>92.168.103.1:2167<br>92.168.101.1:2167 | MAC<br>00:20:D6:A1:5F:A1<br>00:20:34:56:78:0<br>00:20:49:6(72:00<br>00:20:49:6(72:00<br>00:20:D6:A5:F3:9F |     | <br>Refresh<br>Reader Utility<br>IP Settings |
| For WAN Connection                                                                                                    | Add                                                                                 | E dit                                                                                                    | Del |                                              |

### Step 4.

Click "Refresh" to refresh the Ethernet reader list.

| Device Name              | IP                                          | MAC                                    |            |   |                |
|--------------------------|---------------------------------------------|----------------------------------------|------------|---|----------------|
| SF650-9F                 | 192.168.100.96:2167                         | 00:20:D6:A1:5F:A1                      |            |   |                |
| ER750-4E8F<br>ER750-WIFI | 192.168.100.228:2167<br>192.168.100.31:2167 | 00:20:34:56:78:90<br>00:20:49:96:02:D0 | <b>(</b> ) | Ð | Refresh        |
| 5F650-WIFI-1             | 192.168.101.1:2167                          | 00:20:D6:A5:F3:9F                      |            | * | Reader Utility |
|                          |                                             |                                        |            | 2 | IP Settings    |
|                          |                                             |                                        |            |   |                |
|                          |                                             |                                        |            |   |                |
|                          |                                             |                                        |            |   |                |
|                          |                                             |                                        |            |   |                |
|                          |                                             |                                        |            |   |                |
|                          |                                             |                                        |            |   |                |

### Step 5. (Optional)

Click "IP Settings" to change

the new device name on network.

| Device Name  | IP                   | MAC                                    |   |                                                 |
|--------------|----------------------|----------------------------------------|---|-------------------------------------------------|
| SF650-9F     | 192.168.100.96:2167  | 00:20:D6:A1:5F:A1                      |   |                                                 |
| ER750-WIFI   | 192.168.100.228.2167 | 00:20:34:36:78:90<br>00:20:49:96:02:D0 |   | 👈 Refresh                                       |
| SF650-WIFI-1 | 192.168.101.1:2167   | 00:20:D6:A5:F3:9F                      |   | 🔆 Reader Utility                                |
|              |                      |                                        | • | IP Settings                                     |
|              |                      |                                        |   | TCP:192.168.100.228:2167                        |
|              |                      |                                        |   | Command=02<br>BoardTupe=00                      |
|              |                      |                                        |   | BoardID=00                                      |
|              |                      |                                        |   | MACAddress=00:20:34:56:78:90<br>Version=1.0.2.1 |
|              |                      |                                        |   | Title=ER750-4E8F:2167 / (PGM<br>T1379)          |
|              |                      |                                        |   |                                                 |
|              |                      |                                        |   |                                                 |

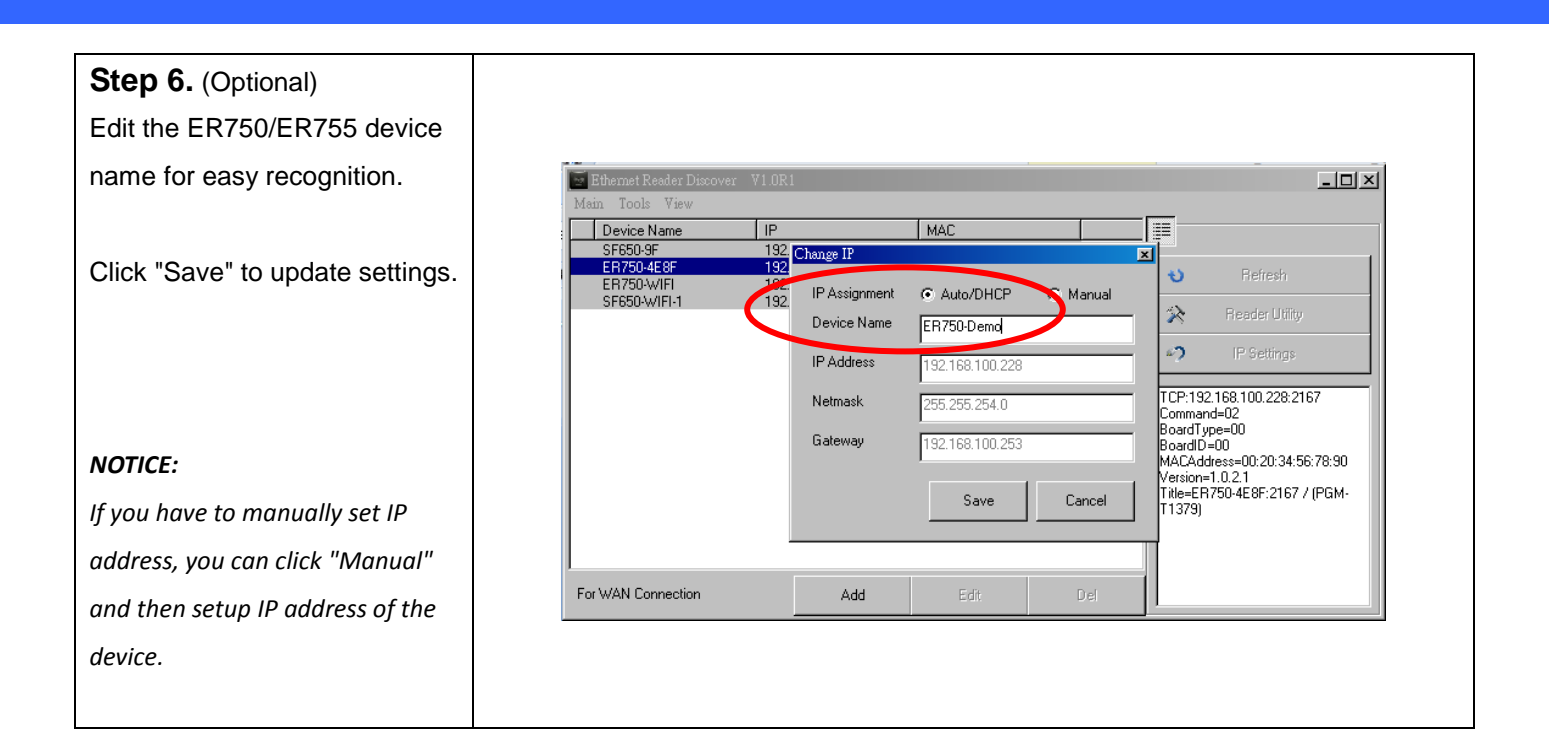

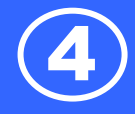

| tep 1<br>un "EthernetReaderDiscover" software<br>search all available Ethernet devices on<br>stwork. | Ethemet Reader Discover V1.0R1                                                                                                    |
|----------------------------------------------------------------------------------------------------|----------------------------------------------------------------------------------------------------|
| un "EthernetReaderDiscover" software<br>search all available Ethernet devices on<br>stwork.          | Ethemet Resder Discover V1.0R1                                                                                                    |
| e search all available Ethernet devices on etwork.                                                   |                                                                                                    |
| etwork.                                                                                              | Mam Tools Yiew           Device Name         IP         MAC         IIII                                                                                               |
|                                                                                                    | ER750.3526 192.168.101.65.2167 00.2017.D7A8.12<br>SF650.P2476 192.168.101.45.2167 80:44.EE:01:0C.7A<br>650-p2476old 192.168.101.46.2167 00.20.FF:CA.68:71 V Refresh    |
| elect your device, and then click "Reader                                                            | SF650A5D-P2476 192.168.101.43.2167 8C.44:EE:01:F3:DB<br>ER750-W/FI06 192.168.101.13.2167 00:20.34:56:78:90<br>! SF650ASD-W/FI-9F 192.168.100.63.2167 00:20.06:A5:F3:A1 |
| tility".                                                                                             | !         SF650ASD-WIFI-8F         192.168.100.43:2167         00:20:D6:A5:F3:A2         ************************************                                          |
|                                                                                                    |                                                                                                    |
|                                                                                                    |                                                                                                    |
|                                                                                                    |                                                                                                    |
|                                                                                                    | For WAN Connection Add 544 0.4                                                                                                    |
|                                                                                                    |                                                                                                    |
|                                                                                                    |                                                                                                    |
|                                                                                                    | Remark:                                                                                                    |
|                                                                                                    | " " – means the communication successfully by the IP address                                                                                                    |
|                                                                                                    | and the device name.                                                                                                    |
|                                                                                                    | " - means the communication by the IP address.                                                                                                    |
|                                                                                                    | x – means the communication fail.                                                                                                    |
| tep 2                                                                                                | < ER750 >                                                                                                    |
| he "Ethernet Reader Discover" utility will                                                           | P Mifare/DESEire Reader Utility (V1.2R7)                                                                                                    |
| cecute the "Mifare/DESfire Reader                                                                    | File Tools Connects                                                                                                    |
| tility" and connect to the selected reader.                                                          | Mifare ER750 Series Reader LED/Buzzer                                                                                                    |
|                                                                                                    | Settings                                                                                                    |
|                                                                                                    |                                                                                                    |
|                                                                                                    | Read Modes CSN Only                                                                                                    |
|                                                                                                    |                                                                                                    |
|                                                                                                    |                                                                                                    |
|                                                                                                    |                                                                                                    |
|                                                                                                    | C Once                                                                                                    |
|                                                                                                    | C Continue (Viifare Only)                                                                                                    |
|                                                                                                    |                                                                                                    |
|                                                                                                    |                                                                                                    |
|                                                                                                    | Auto Scan Update Reader Test Version Language                                                                                                    |
|                                                                                                    | ER750 On ER750-WIFI06@192.168.101.13:2167                                                                                                    |
|                                                                                                    | <u>Remark:</u>                                                                                                    |

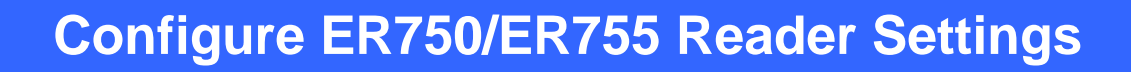

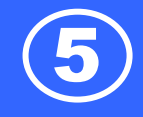

| Toolo C          | re Reader U  | tility (V1.2F | (7) |        |            | × |
|------------------|--------------|---------------|-----|--------|------------|---|
| Mifare           | E            | R750 Series   | :   | Reader | LED/Buzzer |   |
| Read             | d Modes      | SN Only       |     |        | <b>•</b>   |   |
| put Mode -       |              |               |     |        |            |   |
| Once<br>Continue | (Mifare Only | n             |     |        |            |   |
|                  |              |               |     |        |            |   |

#### <u>Remark:</u>

For ER755, the "Read Mode" can be switch to:

"CSN Only"/ "Card Data Only"/ "Card Data or CSN (when card error)"

#### <u>Remark:</u>

For the "Read Mode" is "Card Data Only", you have to enter the card's app key or offset & length for used card in the "Mifare" pane as below picture:

|               | ER750 Se          | ries         | Reader          | LED/Buzzer |
|---------------|-------------------|--------------|-----------------|------------|
|               |                   |              |                 |            |
| d Information | I                 |              |                 |            |
| MAD-AID       | (HEX) 4703        |              |                 |            |
| Non-MAD       | Sector 1          | •            |                 |            |
| A             | pp Key FFFFFFF    | FFF2         | Key A           |            |
| E             | Encrypt None      | -            |                 |            |
| _             |                   |              |                 |            |
|               |                   |              |                 |            |
|               |                   |              |                 |            |
| Used Card (N  | Not issued by PRC | MAG card is: | suer)           |            |
| Used Card (1  | Not issued by PRC | MAG card is: | suer)<br>Length | 0          |
| Used Card (1  | Not issued by PRC | MAG card is: | suer)<br>Length | 0          |
| Used Card (f  | Not issued by PRC | MAG card is: | suer)<br>Length | 0          |
| Used Card (1  | Not issued by PRC | MAG card is: | suer)<br>Length | 0          |
| Used Card (1  | Not issued by PRC | MAG card is: | suer)<br>Length | 0          |
| Used Card (1  | Not issued by PRC | MAG card is: | Length          | 0          |

# **Configure ER750/ER755 Reader Settings**

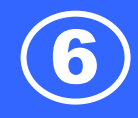

### Step 3

Configure the LED/buzzer appearance.

#### < ER750>

| PMifare/DESFire Re<br>File Tools Connec | ader Utility (V1.2R7)<br>ts           |           |                   | <u> </u>   |
|-----------------------------------------|---------------------------------------|-----------|-------------------|------------|
| Mifare                                  | ER750 Series                          | Read      | ler               | LED/Buzzer |
| LED / Buzzer Settin                     | gs<br>zer Command Set Cont            | trol      |                   |            |
|                                         | Reader Idle 🗖 Gre                     | een 🗖 Red | ł                 |            |
| Brown<br>(Interi                        | Wire = PULSE<br>hal:Card Valid) ☑ Gre | en 🥅 Rec  | 1 Deep/Blin       | nk 💌       |
| Brown V<br>(Interna                     | Vire = Inactive<br>al:Card Invalid)   | en 🔽 Rec  | ( 3 Beep/Bli      | nk 🔽       |
|                                         |                                       |           |                   |            |
|                                         |                                       |           |                   |            |
|                                         |                                       |           |                   |            |
|                                         |                                       |           |                   |            |
| Auto Scan Up                            | date Reader To                        | est       | Reader<br>Version | Language   |
| R750 On ER750-VMFI                      | 06@192.168.101.13:2                   | 167       |                   |            |

#### <ER755>

| Mifare/DESFire Re<br>File Tools Connec                    | ader Utility (V1.2R7)<br>ts                                                                |                                |                   | <u> </u>   |
|-----------------------------------------------------------|--------------------------------------------------------------------------------------------|--------------------------------|-------------------|------------|
| Mifare                                                    | ER750 Series                                                                               | Reader                         | ·                 | LED/Buzzer |
| -LED / Buzzer Settir<br>Enable LED/Buz<br>Brown<br>(Inter | ngs<br>zer Command Set Con<br>Reader Idle 	☐ Gru<br>Wire = PULSE<br>nal:Card Valid) 	☑ Gru | trol<br>een 🗖 Red<br>een 🧖 Red | 1 Beep/Bli        | nk 💌       |
| Brown V<br>(Intern                                        | Vire = Inactive                                                                            | een 🔽 Red                      | 3 Beep/Blir       | nk 💌       |
|                                                           |                                                                                            |                                |                   |            |
| Auto Scan Up                                              | date Reader T                                                                              | est .                          | Reader<br>Version | Language   |
| R755-00 On ER750-3                                        | 3526@192.168.101.65                                                                        | :2167                          |                   |            |
|                                                           |                                                                                            |                                |                   |            |

# **Configure ER750/ER755 Reader Settings**

|                                | ~                           | v               | ~          |
|--------------------------------|-----------------------------|-----------------|------------|
| Mifare                         | ER750 Series                | Reader          | LED/Buzzer |
|                                |                             |                 |            |
| /Buzzer Setti<br>nable LED/But | ngs<br>rzer Command Set Con | trol            |            |
|                                |                             |                 |            |
|                                | Reader Idle 🗖 Gr            | een 🔲 Red       |            |
| Brown<br>(Inter                | Wire = PULSE                | een 🗖 Red 🛛 1 E | eep/Blink  |
| Brown                          | Mire = Inactive             |                 |            |
| (Intern                        | al:Card Invalid)            | een 🔽 Red 🛛 3 E | eep/Blink  |
|                                |                             |                 |            |
|                                |                             |                 |            |
|                                |                             |                 |            |
|                                |                             |                 |            |
|                                |                             |                 |            |
|                                |                             |                 |            |
|                                |                             |                 |            |

#### <u>Remark:</u>

If you have to control hardware by commands, please check "Enable LED/Buzzer Command Set Conatrol" before update configures.

### **Configure ER750/ER755 Reader Settings**

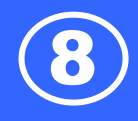

### Step 4

Then setup device settings and IP settings.

#### <u>Remark:</u>

type in same settings as Event Server software (both of the IP Address and the Port Number).

| Mifare       FR750 Series       Reader       LED/Buzzer         Settings       Door Control 5 sec       Image: Control 5 sec       Image: Control 5 sec         Event Server IP Settings       IP Address 192.168.100.98       Port Number 2168         Auto Scan       IP Address 192.168.100.98       Image: Control 5 sec         Auto Scan       Ipdate Reader       Test       Reader         ER755-00 On ER75       -5326@192.168.101.65:2167       Local PC Time Zone :         Image: Control 5 reader       Cond UID       Cond UID         Save Records to: C: MonthWRecords       Save Records to: C: MonthWRecords       Cond UID                                                                                                    | Mifare       ER750 Series       Reader       LED/Buzzer         Settings       Door Control 5 sec       Image: Control 5 sec       Image: Control 5 sec       Image: Control 5 sec         Event Server IP Settings       IP Address       192.168.100.98       Image: Control 5 sec       Image: Control 5 sec         Auto Scan       Podate Reader       Test       Reader       Language         ER755-00 On ER75       -3526@192.168.101.65:2167       Local PC Time Zone:         Image: Control 5 rest       Card UD       Card UD         Save Records to: C: WhorthlyRecords       Save Records to: C: WhorthlyRecords                                                                                                    | Mifare       ER750 Series       Reader       LED/Buzzer         Settings       Door Control 5 sec       Image: Control 5 sec       Image: Control 5 sec       Image: Control 5 sec         Event Server IP Settings       IP Address 192.168.100.98       Port Number 2168       Image: Control 5 sec       Image: Control 5 sec         Auto Scan       Ipdate Reader       Test       Reader       Language         ER755-00 On ER75       -3526@192.168.101.65:2167       Local PC Time Zone:         Image: Control 5 sec       Card UID       Card UID         Save Records to: C:\MonthlyRecords       Save Records to: C:\MonthlyRecords                                                                                                    | Mifare ER750 Series Reader LED/Buzzer                                                                                                    | File Tools Co                                                                                                    | e Reader Utility (V1<br>mects  | .2R7)                                                                                              |                   | _ <b>_</b> X         |
|----------------------------------------------------------------------------------------------------|----------------------------------------------------------------------------------------------------|----------------------------------------------------------------------------------------------------|----------------------------------------------------------------------------------------------------|----------------------------------------------------------------------------------------------------|--------------------------------|----------------------------------------------------------------------------------------------------|-------------------|----------------------|
| Settings Door Control 5 sec Event Server IP Settings IP Address 192.168.100.98 Port Number 2168 Auto Scan Podate Reader Test Reader Version Language ER755-00 On ER75 -3526@192.168.101.65:2167 LocalPC Time Zone: Cad UID Cad UID Save Records to: C:Wonth/#Records                                                                                                    | Settings Door Control 5 sec Event Server IP Settings IP Address 192.168.100.98 Port Number 2168 Port Number 2168 Port Version Language ER755-00 On ER75 -3526@192.168.101.65.2167 LocalPC Time Zone: Do Exerced to: C:WhorthlyRecords                                                                                                    | Settings Door Control 5 sec Event Server IP Settings IP Address 192.168.100.98 Port Number 2168 Port Number 2168 Port Number 2168 Port Scale Port 2168 Port 2168.101.65:2167 Card UID Card UID Save Records to: C:\MonthlyRecords                                                                                                    | Settings<br>Door Control 5 sec<br>P Address 192.168.100.98<br>Port Number 2168<br>Port Number 2168<br>Auto Scan polate Reader Test Reader Version Language<br>ER755-00 On ER75 -3526@192.168.101.65:2167<br>2168.100.38 Port: 2168 C Local PC Time Zone:<br>Card UID<br>Save Records to: C: MonthlyRecords                                                                                                    | Mifare                                                                                                    | ER750 Ser                      | ies                                                                                                | Reader            | LED/Buzzer           |
| Settings       Door Control S sec         Event Server IP Settings       IP Address         Port Number       2168         Auto Scan       Ipdate Reader         Test       Reader         Version       Language         ER755-00 On ER75       -3526@192.168.101.65:2167         Sever Decods to:       Card UID         Card UID       Local PC Time Zone :         Save Recods to:       C:WonthlyRecords                                                                                                    | Settings       Door Control S sec         Event Server IP Settings       IP Address         IP Address       192.168.100.98         Port Number       2168         Auto Scan       Ipdate Reader       Test         Reader       Version       Language         ER755-00 On ER75       -3526@192.168.101.65:2167         Dealer       Card UID       Local PC Time Zone :         Save Records to: C:\MonthlyRecords       ER755-00                                                                                                    | Save Records to: C:/MonthlyRecords                                                                                                    | Settings       Door Control       5 sec         Event Server IP Settings       IP Address       192.168.100.98         Port Number       2168       Port Number         Auto Scan       pdate Reader       Test       Reader         Auto Scan       pdate Reader       Test       Version       Language         ER755-00 On ER75       -3526@192.168.101.65.2167       LocalPC Time Zone:       Door         Card UID       Cord UID       Cord UID       Save Records to: C: MonthlyRecords                                                                                                    |                                                                                                    |                                |                                                                                                    |                   |                      |
| Stec       Image: Control of the second second | Event Server IP Settings<br>IP Address 192.168.100.98<br>Port Number 2168<br>Auto Scan pidate Reader Test Reader Language<br>ER755-00 On ER75 -3526@192.168.101.65:2167<br>ER755-00 On ER75 -3526@192.168.101.65:2167<br>Local PC Time Zone :<br>Card UID<br>Save Records to: C:\MonthlyRecords                                                                                                    | Event Server IP Settings<br>P Address 192.168.100.98<br>Port Number 2168<br>Auto Scan Ipdate Reader Test Reader<br>Version Language<br>ER755-00 On ER75 3526@192.168.101.65:2167<br>Local PC Time Zone :<br>Save Records to: C:WonthlyRecords                                                                                                    | Event Server IP Settings<br>P Address 192.168.100.98<br>Port Number 2168<br>Auto Scan Ipdate Reader Test Reader Version Language<br>ER755-00 On ER75 -3526@192.168.101.65:2167<br>2168.100.98 Port 2168<br>Port 2168<br>Local PC Time Zone :<br>D Codd UID<br>Save Records to: C:\MonthlyRecords                                                                                                    | Settings                                                                                                    | Door Control                   |                                                                                                    |                   |                      |
| Auto Scan pdate Reader Test Reader Language<br>ER755-00 On ER75 -3526@192.168.101.65:2167                                                                                                    | P Address       192.168.100.98         Port Number       2168         Auto Scan       pdate Reader       Test       Reader         Version       Language         ER755-00 On ER75       -3526@192.168.101.65.2167         2168.100.98       Port       2168         Card UD       Card UD         Save Records to: C:\MonthlyRecords                                                                                                    | P Address       192.168.100.98         Port Number       2168         Auto Scan       Ipdate Reader         Test       Reader         Version       Language         ER755-00 On ER75       -3526@192.168.101.65.2167         ER755-00 On ER75       -3526@192.168.101.65.2167         ER755-00 On ER75       -3526@192.168.101.65.2167         Ex8.100.98       Port         Z168.100.98       Port         Ex8.101       Card UID         Save Records to: C:\MonthlyRecords                                                                                                    | Paddress       192.168.100.98         Port Number       2168         Auto Scan       Ipdate Reader       Test         Reader       Version       Language         ER755-00 On ER75       -3526@192.168.101.65:2167       Local PC Time Zone :         District To Mone       Cond UID       Local PC Time Zone :         Save Records to:       CMOnthlyRecords       Cond UID                                                                                                    | -Event Server                                                                                                    | ID Settings                    | c <u> </u>                                                                                         |                   |                      |
| Port Number 2168 Auto Scan polate Reader Test Reader Version Language ER755-00 On ER75 -3526@192.168.101.65:2167 ER755.00 On ER75 -3526@192.168.101.65:2167 Local PC Time Zone : 2168 100.98 Port: 2168 Card UID Save Records to: C:Month/#Records                                                                                                    | Port Number       2168         Auto Scan       Ipdate Reader       Test       Reader         Version       Language         ER755-00 On ER75       -3526@192.168.101.65:2167         2168100.98       Port: 2168       Local PC Time Zone :         2168100.98       Port: 2168       Local PC Time Zone :         2168100.98       Port: 2168       Local PC Time Zone :         210       Card UID       Save Records to: C:\MonthlyRecords                                                                                                    | Port Number       2163         Auto Scan       pdate Reader       Test       Reader         Language       ER755-00 On ER75       -3526@192.168.101.65:2167         2168.100.98       Port: 2168       Local PC Time Zone :         2168.100.98       Port: 2168       Local PC Time Zone :         Save Records to: C:MonthlyRecords       Save Records to: C:MonthlyRecords                                                                                                    | Port Number 2168 Auto Scan Ipdate Reader Test Reader Version Language ER755-00 On ER75 -3526@192.168.101.65:2167 2168.100.98 Port: 2168 Local PC Time Zone : Card UID Save Records to: C:\MonthlyRecords                                                                                                    | Event Server                                                                                                    | IP Address 192.                | 168.100.98                                                                                         |                   |                      |
| Auto Scan Ipdate Reader Test Reader Version Language ER755-00 On ER75 -3526@192.168.101.65:2167  pat Device To Machine 2.168.100.98 Pot : 2168 Card UID Card UID Save Records to: C:\MonthluRecords                                                                                                    | Auto Scan polate Reader Test Reader Version Language ER755-00 On ER75 -3526@192.168.101.65:2167  put Reader Local PC Time Zone : Con Card UID  Save Records to: C:\MonthlyRecords                                                                                                    | Auto Scan pdate Reader Test Reader Version Language ER755-00 On ER75 -3526@192.168.101.65:2167  Part Performed Content of Content of | Auto Scan polate Reader Test Reader Version Language ER755-00 On ER75 -3526@192.168.101.65:2167  2168.100.98 Port: 2168 Card UID Card UID Save Records to: C:MonthlyRecords                                                                                                    |                                                                                                    | Port Number 2168               | 3                                                                                                  |                   |                      |
| Auto Scan       Ipdate Reader       Test       Reader<br>Version       Language         ER755-00 On ER75       -3526@192.168.101.65:2167       -       -       -         pet Peader F       10.000       -       -       -       -         2168.100.98       Port:       2168       Card UID       -       -         2016       -       -       -       -       -       -         2016       -       -       -       -       -       -       -       -       -       -       -       -       -       -       -       -       -       -       -       -       -       -       -       -       -       -       -       -       -       -       -       -       -       -       -       -       -       -       -       -       -       -       -       -       -       -       -       -       -       -       -       -       -       -       -       -       -       -       -       -       -       -       -       -       -       -       -       -       -       -       -       -       -       -       -       -                                                                                                    | Auto Scan       Ipdate Reader       Test       Reader<br>Version       Language         ER755-00 On ER75       -3526@192.168.101.65:2167       -         pat Poster F       100 Poster F       -         22.168.100.98       Port : 2168       Card UID         Port       Card UID       -         Save Records to: C:\MonthlyRecords       -                                                                                                    | Auto Scan       Ipdate Reader       Test       Reader<br>Version       Language         ER755-00 On ER75       -3526@192.168.101.65:2167                                                                                                    | Auto Scan       Ipdate Reader       Test       Reader<br>Version       Language         ER755-00 On ER75       -3526@192.168.101.65:2167         put Perfect P       100 Perfect P       Local PC Time Zone :         2168.100.98       Port : 2168       Card UID         201       Card UID       Card UID         Save Records to: C:\MonthlyRecords       Save Records to: C:\MonthlyRecords                                                                                                    |                                                                                                    |                                |                                                                                                    |                   |                      |
| ER755-00 On ER75 -3526@192.168.101.65:2167                                                                                                    | ER755-00 On ER75 -3526@192.168.101.65:2167                                                                                                    | ER755-00 On ER75 -3526@192.168.101.65:2167                                                                                                    | ER755-00 On ER75 -3526@192.168.101.65:2167                                                                                                    | Auto Scan                                                                                                    | lpdate Reader                  | Test                                                                                               | Reader<br>Version | Language             |
| Save Becords to: C:WorthlyRecords                                                                                                    | Save Records to: C:\MonthlyRecords                                                                                                    | Save Records to: C:\MonthlyRecords                                                                                                    | Save Records to: C:\MonthlyRecords                                                                                                    | ER755-00 On ER7                                                                                                    | 5 <mark>-3526@192.168</mark> . | .101.65:2167                                                                                       |                   |                      |
| Save Records to: C:WonthlyRecords                                                                                                    | And Parala Para and Anno Para and Anno Para                                                                                    | Save Records to: C:WonthlyRecords                                                                                                    | And Parala Para and Anno Para and Anno Para                                                                                         |                                                                                                    |                                |                                                                                                    |                   |                      |
| 22.168.100.98 Port : 2158 C Local PC Time Zone :<br>Serr Lard UID                                                                                                    | 22.168.100.98 Port : 2168 C Local PC Time Zone :<br>22.168.100.98 Port : 2168 C Local PC Time Zone :<br>22.168.100.98 Port : 2168 C Local PC Time Zone :<br>22.168.100.98 Port : 2168 C Local PC Time Zone :<br>22.168.100.98 Port : 2168 C Local PC Time Zone :<br>23.168.100.98 Port : 2168 C Local PC Time Zone :<br>24.168.100.98 Port : 2168 C Local PC Time Zone :<br>24.168.100.98 Port : 2168 C Local PC Time Zone :<br>25.168.100.98 Port : 2168 C Local PC Time Zone :<br>25.168.100 Port : 2168 C Local PC Time Zone :<br>25.168.100 Port : 2168 C Local PC Time | 22.168.100.98 Port : 2158 C Local PC Time Zone :<br>2em Lard UID                                                                                                    | 22.168.100.98 Port : 2168 C Local PC Time Zone :<br>22.168.100.98 Port : 2168 C Local PC Time Zone :<br>22.168.100.98 Port : 2168 C Local PC Time Zone :<br>24.100.98 Port : 2168 C Local PC Time Zone :<br>24.100.98 Port : 2168 C Local PC Time Zone :<br>25.100.98 Port : 2168 C Local PC Time Zone :<br>25.100.98 Port : 2168 C Local PC Time Zone :<br>25.100.98 Port : 2168 C Local PC Time Zone :<br>25.100.98 Port : 2168 C Local PC Time Zone :<br>25.100.98 Port : 2168 C Local PC Time Zone :<br>25.100.98 Port : 2168 C Local PC Time Zone :<br>25.100.98 Port : 2168 C Local PC Time Zone :<br>25.100.98 Port : 2168 C Local PC Time Zone :<br>25.100.98 Port : 2168 C Local PC Time Zone :<br>25.100.98 Port : 2168 C Local PC Time Zone :<br>25.100.98 Port : 2168 C Local PC Time Zone :<br>25.100.99 Port : 2168 C Local PC Time Zone :<br>25.100.99 |                                                                                                    |                                |                                                                                                    |                   |                      |
| Save Records to: C:\MonthlyRecords                                                                                                    | Save Records to: C:\MonthlyRecords                                                                                                    | Save Records to: C:\MonthlyRecords                                                                                                    | Save Records to: C:\MonthlyRecords                                                                                                    | pet Peeder<br>32,168,100,98                                                                                                    | Port : 2168                    | 2                                                                                                  |                   | Local PC Time Zone : |
| Save Records to: C:\MonthlyRecords                                                                                                    | Save Records to: C:\MonthlyRecords                                                                                                    | Save Records to: C:\MonthlyRecords                                                                                                    | Save Records to: C:\MonthlyRecords                                                                                                    | 38 m                                                                                                    |                                | Lard UID                                                                                           |                   |                      |
| Save Records to: C:\MonthlyRecords                                                                                                    | Save Records to: C:\MonthlyRecords                                                                                                    | Save Records to: C:\MonthlyRecords                                                                                                    | Save Records to: C:\MonthlyRecords                                                                                                    |                                                                                                    |                                |                                                                                                    |                   |                      |
| Save Records to: C:WonthlyRecords                                                                                                    | Save Records to: C:\MonthlyRecords                                                                                                    | Save Records to: C:\MonthlyRecords                                                                                                    | Save Records to: C:\MonthlyRecords                                                                                                    |                                                                                                    |                                |                                                                                                    |                   |                      |
| Save Records to: D:\MonthlyRecords                                                                                                    | Save Records to: C:\MonthlyRecords                                                                                                    | Save Records to: C:\MonthlyRecords                                                                                                    | Save Records to: C:\MonthlyRecords                                                                                                    |                                                                                                    |                                |                                                                                                    |                   |                      |
| Save Records to: D:\MonthlyRecords                                                                                                    | Save Records to: C:\MonthlyRecords                                                                                                    | Save Records to: C:\MonthlyRecords                                                                                                    | Save Records to: C:\MonthlyRecords                                                                                                    |                                                                                                    |                                |                                                                                                    |                   |                      |
| Save Records to: C:\MonthlyRecords                                                                                                    | Save Records to: C:\MonthlyRecords                                                                                                    | Save Records to: C:\MonthlyRecords                                                                                                    | Save Records to: C:\MonthlyRecords                                                                                                    |                                                                                                    |                                |                                                                                                    |                   |                      |
| Save Records to: C:\MonthlyRecords                                                                                                    | Save Records to: C:\MonthlyRecords                                                                                                    | Save Records to: C:\MonthlyRecords                                                                                                    | Save Records to: C:\MonthlyRecords                                                                                                    |                                                                                                    |                                |                                                                                                    |                   |                      |
| Save Records to: D:\MonthlyRecords                                                                                                    | Save Records to: C:\MonthlyRecords                                                                                                    | Save Records to: C:\MonthlyRecords                                                                                                    | Save Records to: C:\MonthlyRecords                                                                                                    |                                                                                                    |                                |                                                                                                    |                   |                      |
| Save Records to: D:\MonthlyRecords                                                                                                    | Save Records to: C:\MonthlyRecords                                                                                                    | Save Records to: C:\MonthlyRecords                                                                                                    | Save Records to: C:\MonthlyRecords                                                                                                    |                                                                                                    |                                |                                                                                                    |                   |                      |
| Save Records to: C:\MonthlyRecords                                                                                                    | Save Records to: C:\MonthlyRecords                                                                                                    | Save Records to: C:\MonthlyRecords                                                                                                    | Save Records to: C:\MonthlyRecords                                                                                                    |                                                                                                    |                                |                                                                                                    |                   |                      |
| Save Records to: C:\MonthlyRecords                                                                                                    | Save Records to: C:\MonthlyRecords                                                                                                    | Save Records to: C:\MonthlyRecords                                                                                                    | Save Records to: C:\MonthlyRecords                                                                                                    |                                                                                                    |                                |                                                                                                    |                   |                      |
| Save Records to: C:\MonthlyRecords                                                                                                    | Save Records to: C:\MonthlyRecords                                                                                                    | Save Records to: C:\MonthlyRecords                                                                                                    | Save Records to: C:\MonthlyRecords                                                                                                    |                                                                                                    |                                |                                                                                                    |                   |                      |
| Save Records to: C:\MonthlyRecords                                                                                                    | Save Records to: C:\MonthlyRecords                                                                                                    | Save Records to: D:\MonthlyRecords                                                                                                    | Save Records to: C:\MonthlyRecords                                                                                                    |                                                                                                    |                                |                                                                                                    |                   |                      |
| Save Records to: D:\MonthlyRecords                                                                                                    | Save Records to: C:\MonthlyRecords                                                                                                    | Save Records to: C:\MonthlyRecords                                                                                                    | Save Records to: C:\MonthlyRecords                                                                                                    |                                                                                                    |                                |                                                                                                    |                   |                      |
| Save Records to: C:\MonthluRecords                                                                                                    | Save Records to: C:\MonthlyRecords                                                                                                    | Save Records to: C:\MonthlyRecords                                                                                                    | Save Records to: C:\MonthlyRecords                                                                                                    |                                                                                                    |                                |                                                                                                    |                   |                      |
| Save needlas to: E. Mitoria IV records                                                                                                    |                                                                                                    |                                                                                                    |                                                                                                    | Save Records to: C\\                                                                                                    | fonthluBecords                 |                                                                                                    |                   |                      |
|                                                                                                    |                                                                                                    |                                                                                                    |                                                                                                    |                                                                                                    | Se VIIPII                      |                                                                                                    |                   |                      |
| met Reader Event Server V1.1R0                                                                                                    | met Reader Event Server V1.1R0                                                                                                    | met Reader Event Server V1.1R0                                                                                                    | met Kesder Event Server VI.I.RU                                                                                                    | met Reader Event Servi                                                                                                    |                                |                                                                                                    |                   |                      |
| met Reader Event Server V1.1R0<br>2.168.100.98 Port: 2168 CO Local PC Time Zone                                                                                                    | met Reader Event Server VI.1R0<br>2.168.100.98 Port : 2168 0 Local PC Time Zone                                                                                                    | met Reader Event Server V1.1R0<br>2.168.100.98 Port : 2168 0 Local PC Time Zone                                                                                                    | 2 168 100.98 Port: 2168 0 Local PC Time Zone                                                                                                    | met Reader Event Servi<br>2.168.100.98 Port                                                                                                    | : 2168 🔃                       |                                                                                                    |                   | Local PC Time Zone   |
| met Reader Event Server VI.1R0<br>2.168.100.98 Port : 2168 C Local PC Time Zone<br>te IP C Card UID                                                                                                    | met Reader Event Server VI.1R0<br>2.168.100.98 Port : 2168 C Local PC Time Zone<br>te IP C Card UID                                                                                                    | met Reader Event Server VI.1R0<br>2.168.100.98 Port : 2168 0 Local PC Time Zone<br>te IP Card UID                                                                                                    | 2:168:100.98 Port: 2168 0 Local PC Time Zone<br>e: IP Card UID                                                                                                    | met Reader Event Serve<br>2.168.100.98 Port<br>ie IP                                                                                                    | : 2168 Q                       | Card UID                                                                                           |                   | Local PC Time Zone   |
| Control Control         Control                                                                                                    | Description         V1.1R0           2.168.100.98         Port : 2168         Concerning Concerning                                                                                                    | met Reader Event Server VI.1R0           Local PC Time Zone           2:168.100.98         Port : 2168         Card UID           :e IP         Card UID         Card UID           :80.100.235         802086EA8A6C04         S8.100.235           :80.205         A68EA7F1F         Card UID                                                                                                    | Card UID         Card UID           88,100,235         802066EA846C04           88,100,235         A68EA7E1F                                                                                                    | met Reader Event Serv<br>2.168.100.98 Port<br>ie IP<br>58.100.235<br>58.100.235                                                                                    | : 2168 0                       | Card UID<br>802086EA8A6C04<br>48EA7F1F                                                             |                   | Local PC Time Zone   |
| met Reader Event Server V1.1R0           C.168.100.98         Port : 2168         Colspan="2">Local PC Time Zone           te IP         Card UID         Card UID           58.100.235         802086EA8A6C04         68.100.235           68.100.235         A8EA7F1E         68.100.235                                                                                                    | met Reader Event Server V1.1R0           C168.100.98         Port : [2168]         Colspan="2">Local PC Time Zone           ie IP         Card UID         Card UID           58.100.235         802086EA8A6C04         58.100.235           8.100.235         A9EA7F1E         58.100.235                                                                                                    | met Reader Event Server V1.1R0           2.168.100.98         Port : 2168         Colspan="2">Local PC Time Zone           se IP         Card UID         Card UID           68.100.235         802086EA8A6C04         68.100.235           88.100.235         A68EA7F1E         68.100.235           88.100.235         C99D8C6D         60.200                                                                                                    | Card UID         Local PC Time Zone           te IP         Card UID           58.100.235         802066EA8A6C04           58.100.235         A6EA7F1E           58.100.235         Cog0D8C6D                                                                                                    | met Reader Event Servi<br>2.168.100.98 Port<br>3e IP<br>68.100.235<br>68.100.235<br>68.100.235                                                                     | : 2168 <u>C</u>                | Card UID<br>8020B6EA8A6C04<br>A8EA7F1E<br>C99D8C6D                                                 |                   | Local PC Time Zone   |
| met Reader Event Server V1.1R0           C168.100.98         Port : 2168         Colspan="2">Local PC Time Zone           te IP         Card UID         Card UID           58.100.235         802086EA8A6C04         S8.100.235           88.100.235         A8EA7F1E         S8.100.235           88.100.235         C.99D.8C6D         S8.100.235           89.100.235         C.99D.8C6D         S8.100.235                                                                                                    | met Reader Event Server V1.1R0           2.168.100.98         Port : 2168         Colspan="2">Local PC Time Zone           te IP         Card UID         Card UID           58.100.235         802086EA8A6C04         S8.100.235           68.100.235         A8EA7F1E         S8.100.235           58.100.235         C.939.8C6D         S8.100.235           58.100.235         C.939.8C6D         S8.100.235                                                                                                    | met Reader Event Server: V1.1R0           C168.100.98         Port:         2168         Colspan="2">Local PC Time Zone           ie IP         Card UID         Card UID <td>Card UID         Local PC Time Zone           te IP         Card UID           88.100.235         802066EA8A6C04           88.100.235         A6EA7F1E           58.100.235         C99D8C6D           58.100.235         C99D8C6D           58.100.235         C99D8C6D</td> <td>met Reader Event Serv<br/>2.168.100.98 Port<br/>ie IP<br/>68.100.235<br/>58.100.235<br/>58.100.235<br/>58.100.235<br/>58.100.235<br/>58.100.235</td> <td>: 2168 (C)</td> <td>Card UID<br/>802086EA8A6C04<br/>A8EA7F1E<br/>C990.8C6D<br/>C990.8C6D<br/>Z990.8C6D</td> <td></td> <td>Local PC Time Zone</td>                                                                                                    | Card UID         Local PC Time Zone           te IP         Card UID           88.100.235         802066EA8A6C04           88.100.235         A6EA7F1E           58.100.235         C99D8C6D           58.100.235         C99D8C6D           58.100.235         C99D8C6D                                                                                                    | met Reader Event Serv<br>2.168.100.98 Port<br>ie IP<br>68.100.235<br>58.100.235<br>58.100.235<br>58.100.235<br>58.100.235<br>58.100.235                            | : 2168 (C)                     | Card UID<br>802086EA8A6C04<br>A8EA7F1E<br>C990.8C6D<br>C990.8C6D<br>Z990.8C6D                      |                   | Local PC Time Zone   |
| Det Reader Event Server         V1.1R0           2168.100.98         Port:         2168         Local PC Time Zone           e IP         Card UID         Local PC Time Zone           88.100.235         802096EA8A6C04         S8.100.235           88.100.235         A9EA7F1E         S8.100.235           88.100.235         C99D8C6D         S8.100.235           88.100.235         C99D8C6D         S8.100.235           88.100.235         792285E         S8.100.235                                                                                                    | Det Reader Event Server         V1.1R0           2168         Card UID         Local PC Time Zone           e IP         Card UID         Card UID           58.100.235         802086EA8A6C04         S8.100.235           68.100.235         A9EA7F1E         S8.100.235           58.100.235         C99D8C6D         S8.100.235           58.100.235         C99D8C6D         S8.100.235           58.100.235         79736754                                                                                                    | net Reader Event Server V1.1R0           L168.100.98         Port : 2168         Card UID           8.100.235         802086EA8A6C04         38.100.235           88.100.235         A9EA7F1E         38.100.235           88.100.235         C99D8C6D         38.100.235           88.100.235         C99D8C6D         38.100.235           88.100.235         C99D8C6D         38.100.235           88.100.235         C99D8C6D         38.100.235           88.100.235         C99D8C6D         38.100.235           88.100.235         C99D8C6D         38.100.235                                                                                                    | Card UID         Local PC Time Zone           e IP         Card UID           88.100.235         802066EA8A6C04           88.100.235         A6EA7F1E           58.100.235         C99D8C6D           58.100.235         C99D8C6D           58.100.235         7992385E           58.100.235         79723755A                                                                                                    | met Reader Event Serv<br>1.168.100.98 Port<br>e IP<br>58.100.235<br>58.100.235<br>58.100.235<br>58.100.235<br>58.100.235<br>58.100.235<br>58.100.235<br>58.100.235 | : 2168 (1)                     | Card UID<br>802086EA8A6C04<br>A8EA7F1E<br>C9908C6D<br>C9908C6D<br>79E2385E<br>7473675A             |                   | Local PC Time Zone   |
| met Reader Event Server V1.1R0           C168.100.98         Port : 2168         Colspan="2">Local PC Time Zone :           re IP         Card UID         Card UID           38.100.235         802086EA8A6C04         38.100.235           38.100.235         A8EA7F1E         38.100.235           38.100.235         C9308C6D         38.100.235           58.100.235         7942385E         58.100.235                                                                                                    | met Reader Event Server V1.1R0           C168.100.98         Port : 2168         C2         Local PC Time Zone :           te IP         Card UID         Card UID         S8.100.235         80208 6EA8A6C04         S8.100.235         A8EA7F1E         S8.100.235         S8.100.235         C9908C6D         S8.100.235         C9908C6D         S8.100.235         7942385E         S8.100.235         T473675A         S8.100.235         S8.100.235         S8.                                                                                                    | met Reader Event Server V1.1R0           C168.100.98         Port : 2168         Card UID           te IP         Card UID         Card UID           88.100.235         802086EA8A6C04         38.100.235           38.100.235         C9908C6D         38.100.235           38.100.235         C9908C6D         38.100.235           38.100.235         794736754         74736754                                                                                                    | Card UID         Local PC Time Zone           168.100.235         802086EA8A6C04           88.100.235         A6EA7F1E           58.100.235         Card UID           38.100.235         Card UID           58.100.235         Card UID           58.100.235         Card UID           58.100.235         C99D8C6D           58.100.235         C99D8C6D           58.100.235         7992385E           58.100.235         74736754                                                                                                    | met Reader Event Serv<br>2.168.100.98 Port<br>er IP<br>58.100.235<br>58.100.235<br>58.100.235<br>58.100.235<br>58.100.235<br>58.100.235                            |                                | Card UID<br>802086EA8A6C04<br>A8EA7F1E<br>C93D8C6D<br>C93D8C6D<br>C93D8C6D<br>79E2385E<br>7473675A |                   | Local PC Time Zone   |
| met Reader Event Server V1.1R0           2.168.100.98         Port:         2168         Card UID           ie IP         Card UID         Card UID         S8.100.235         802086EA8A6C04           38.100.235         A8EA7F1E         S8.100.235         C99D8C6D           38.100.235         C99D8C6D         S8.100.235         S8.100.235           58.100.235         C99D8C6D         S8.100.235         T473675A                                                                                                    | met Reader Event Server V1.1R0           2.168.100.98         Port : 2168         Colspan="2">Local PC Time Zone :           te IP         Card UID         Card UID           58.100.235         802086EA8A6C04         S8.100.235           88.100.235         C9308C6D         S8.100.235           58.100.235         C9308C6D         S8.100.235           58.100.235         C9308C6D         S8.100.235           58.100.235         7952385E         S8.100.235                                                                                                    | met Reader Event Server V1.1R0           Cat68.100.98         Port : 2168         Card UID           te IP         Card UID         Card UID           58.100.235         802086EA8A6C04         S8.100.235           88.100.235         C9908C6D         S8.100.235           58.100.235         C9908C6D         S8.100.235           58.100.235         7992385E         S8.100.235                                                                                                    | Card UID         Local PC Time Zone           2168.100.98         Port : 2168         Card UID           88.100.235         802086EA8A6C04         88.100.235           88.100.235         A8EA7F1E         38.100.235           38.100.235         C9908C6D         38.100.235           88.100.235         C9908C6D         38.100.235           88.100.235         7992385E         7473675A                                                                                                    | met Reader Event Serv<br>2.168.100.98 Port<br>e IP<br>58.100.235<br>58.100.235<br>58.100.235<br>58.100.235<br>58.100.235<br>58.100.235<br>58.100.235               |                                | Card UID<br>802086EA8A6C04<br>A8EA7F1E<br>C99D8C6D<br>C99D8C6D<br>C99D8C6D<br>79E2385E<br>7473675A |                   | Local PC Time Zone   |
| Det Reader Event Server         V1.1R0           1:168.100.98         Port:         2168         Local PC Time Zone           e IP         Card UID         2000         2000         2000         2000         2000         2000         2000         2000         2000         2000         2000         2000         2000         2000         2000         2000         2000         2000         2000         2000         2000         2000         2000         2000         2000         2000         2000         2000         2000         2000         2000         2000         2000         2000         2000         2000         2000         2000         2000         2000         2000         2000         2000         2000         2000         2000         2000         2000         2000         2000         2000         2000         2000         2000         2000         2000         2000         2000         2000         2000         2000         2000         2000         2000         2000         2000         2000         2000         2000         2000         2000         2000         2000         2000         2000         2000         2000         20000         2000         2000                                                                                                    | net Reader Event Server V1.1R0           Local PC Time Zone           e IP         Card UID           88 100 235         802086EA8A6C04           88 100 235         Card BEA7F1E           88 100 235         C9908C6D           88 100 235         C9908C6D           88 100 235         C9908C6D           88 100 235         79£2385E           88 100 235         7473675A                                                                                                    | net Reader Event Server VI.1R0           Local PC Time Zone           e IP         Card UID           88 100.235         802086EA8A6C04           88 100.235         A8EA7F1E           88 100.235         C9308C6D           88 100.235         C9308C6D           88 100.235         C9308C6D           88 100.235         7952385E           88 100.235         7473675A                                                                                                    | Card UID       Local PC Time Zone         e IP       Card UID         88.100.235       802086EA8A6C04         88.100.235       A8EA7F1E         88.100.235       C9308C6D         88.100.235       C9308C6D         88.100.235       7952385E         88.100.235       7473675A                                                                                                    | net Reader Event Serv<br>: 168.100.98 Port<br>e IP<br>58.100.235<br>58.100.235<br>58.100.235<br>58.100.235<br>58.100.235<br>58.100.235<br>58.100.235               |                                | Card UID<br>802086EA8A6C04<br>A8EA7F1E<br>C99D8C6D<br>C99D8C6D<br>C99D8C6D<br>79E2385E<br>7473675A |                   | Local PC Time Zone   |
| met Reader Event Server V1.1R0           Local PC Time Zone           e IP         Card UID           88.100.235         802086EA8A6C04           88.100.235         Card VID           88.100.235         C9908C6D           88.100.235         C9908C6D           88.100.235         C9908C6D           88.100.235         7952385E           88.100.235         7473675A                                                                                                    | net Reader Event Server V1.1R0           Local PC Time Zone           e IP         Card UID           88 100.235         802086EA8A6C04           88 100.235         Card VID           88 100.235         C9908C6D           88 100.235         C9908C6D           88 100.235         C9908C6D           88 100.235         C9908C6D           88 100.235         C9908C6D           88 100.235         7473675A                                                                                                    | net Reader Event Server: V1.1R0           Local PC Time Zone           e IP         Card UID           88 100.235         80208 6EA8A6C04           88 100.235         A8EA7F1E           88 100.235         C990 8C6D           88 100.235         C990 8C6D           88 100.235         C990 8C6D           88 100.235         79E 2385E           88 100.235         7473675A                                                                                                    | Card UID     Local PC Time Zone       e IP     Card UID       88.100.235     802086EA8A6C04       88.100.235     A8EA7F1E       88.100.235     C9308C6D       88.100.235     C9308C6D       88.100.235     7922385E       88.100.235     7473675A                                                                                                    | net Reader Event Serv<br>: 168.100.98 Port<br>e IP<br>8.100.235<br>88.100.235<br>88.100.235<br>88.100.235<br>88.100.235<br>88.100.235<br>88.100.235                |                                | Card UID<br>802086EA8A6C04<br>A8EA7F1E<br>C9908C6D<br>C9908C6D<br>79E2385E<br>7473675A             |                   | Local PC Time Zone   |
| net Reader Event Server V1.1R0  168.100.98 Port : 2168 C Local PC Time Zone : a IP Card UID  8.100.235 802086EA8A6C04 8.100.235 C 9908C6D 8.100.235 C 9908C6D 8.100.235 7952385E 8.100.235 7473675A                                                                                                    | net Reader Event Server V1.1R0           Local PC Time Zone :           a IP         Card UID           8.100.235         802086EA8A6C04           8.100.235         Card Second           8.100.235         Card Second           8.100.235         Card Second           8.100.235         Card Second           8.100.235         Card Second           8.100.235         Card Second           8.100.235         Card Second           8.100.235         Card Second           8.100.235         Card Second           8.100.235         Card Second           8.100.235         Card Second           8.100.235         Card Second           8.100.235         7473675A                                                                                                    | net Reader Event Server: VI.1R0           Local PC Time Zone           a IP         Card UID           8 100 235         802086EA8A6C04           8 100 235         ABEA7F1E           8 100 235         C9908C6D           8 100 235         C9908C6D           8 100 235         7952385E           8 100 235         7473675A                                                                                                    | Card UID         Local PC Time Zone           IF8.100.98         Port : 2168         Control UID           Is100.235         802086EA8A6C04         8.100.235           Is100.235         C9908C6D         8.100.235           Is100.235         C9908C6D         8.100.235           Is100.235         79E2385E         7473675A                                                                                                    | net Reader Event Serv<br>168.100.98 Port<br>8.100.235<br>8.100.235<br>8.100.235<br>8.100.235<br>8.100.235<br>8.100.235<br>8.100.235<br>8.100.235                   |                                | Card UID<br>802086EA8A6C04<br>A8EA7F1E<br>C3908C6D<br>C3908C6D<br>73E2385E<br>7473675A             |                   | Local PC Time Zone   |
| met Reader Event Server V1.1R0           2.168.100.98         Port : 2168         Card UID           se IP         Card UID         Card UID           58.100.235         802086EA8A6C04         88.100.235           88.100.235         C9908C6D         68.100.235           58.100.235         C9908C6D         58.100.235           58.100.235         7952385E         58.100.235                                                                                                    | Card UID         Local PC Time Zone           te IP         Card UID           88,100,235         802086EA8A6C04           88,100,235         Card VID           88,100,235         C9908C6D           68,100,235         C9908C6D           88,100,235         7992385E           88,100,235         7473675A                                                                                                    | met Reader Event Server V1.1R0           2.168.100.98         Port:         2168         Card UID           be IP         Card UID         Card UID         Card UID           58.100.235         802086EA8A6C04         S8.100.235         S8.100.235         S8.100.235         S8.100.235         C99D8C6D         S8.100.235         S8.100.235                                                                                                    | Card UID         Local PC Time Zone           tel P         Card UID           88.100.235         802086EA8A6C04           88.100.235         C99D8C6D           88.100.235         C99D8C6D           88.100.235         C99D8C6D           88.100.235         79F2385E           88.100.235         79F2385E           88.100.235         7473675A                                                                                                    | met Reader Event Serv<br>2.168.100.98 Port<br>2.168.100.235<br>58.100.235<br>58.100.235<br>58.100.235<br>58.100.235<br>58.100.235<br>58.100.235<br>58.100.235      |                                | Card UID<br>802086EA8A6C04<br>A8EA7F1E<br>C39D8C6D<br>C39D8C6D<br>73E2385E<br>7473675A             |                   | Local PC Time Zone   |

Auto Save Records to: C:\MonthlyRecords

### Step 5

Begin to receive the event from the device.

We open the Event Server source code in VB language, and hope that can help you easily to integrate Event Server into your system.

# **Trouble Shooting – Set to Auto IP Mode**

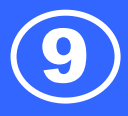

| How to change PC/Laptop r                                                                                                    | network setting to support the Auto IP mode                                                                                                    |
|----------------------------------------------------------------------------------------------------|----------------------------------------------------------------------------------------------------|
| Step 1Most of the PC/Laptop network default settingis "Obtain an IP address automatically" (autoIP mode). If not, you can follow the steps tochange the network setting to auto IP mode.Go to:Control Panel > Network and Internet Connections> | Local Area Connection<br>Connected<br>Wilware Accelerated AMD DCM<br>Disable<br>Status<br>Repair<br>Bridge Connections<br>Create Shortcut<br>Delete<br>Rename<br>Properties                                                                                                    |
| Local Area Connection Properties                                                                                                    |                                                                                                    |
| Step 2<br>General select Internet Protocol (TCP/IP) and click<br>Properties.                                                                                                    | Local Area Connection Properties   General Authentication Advanced   Connect using: W Wave Accelerated AMD PCNet Ad Configure   This connection uses the following items: Client for Microsoft Networks   Image: Client for Microsoft Networks Client for Microsoft Networks   Image: Client for Microsoft Networks Client for Microsoft Networks   Image: Client for Microsoft Networks Client for Microsoft Networks   Image: Client for Microsoft Networks Properties   Image: Client for Microsoft Networks Client for Microsoft Networks   Image: Client for Microsoft Networks Properties   Image: Client for Microsoft Networks Client for Microsoft Networks   Image: Client for Microsoft Networks Properties   Image: Client for Microsoft Networks Client for Microsoft Networks   Image: Client for Microsoft Networks Properties   Image: Client for Microsoft Protocol/Internet Protocol. The default wide area network protocol that provides communication across diverse interconnected networks.   Image: Client for Microsoft Networks   Image: Client for Microsoft Networks   Image: Client for Microsoft Networks   Image: Client for Microsoft Networks   Image: Client for Microsoft Networks   Image: Client for Microsoft Networks   Image: Client for Microsoft Networks   Image: Client for Microsoft Protocol/Internet Protocol. The default wide area network protocol for Area networks   Image: Client for Microsoft Networks   Image: Client for Microsoft Networks   Image: Clien                                                                                                    |
| Step 3                                                                                                    | Internet Protocol (TCP/IP) Properties                                                                                                    |
| Select the "Obtain an IP address automatically.<br>Then click "OK".                                                                                                    | General       Alternate Configuration         You can get IP settings assigned automatically if your network supports this capability. Otherwise, you need to ask your network administrator for the appropriate IP settings.            • Obtain an IP address automatically         • Use the following IP address:             IP address:             IP address:             IP address:             IP address:              IP address:             IP address: |

# **Trouble Shooting – Set to Auto IP Mode**

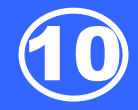

### Step 4

Connect the ER750/ER755 reader to PC/Laptop via Ethernet cable then power on the ER750/ER755 reader.

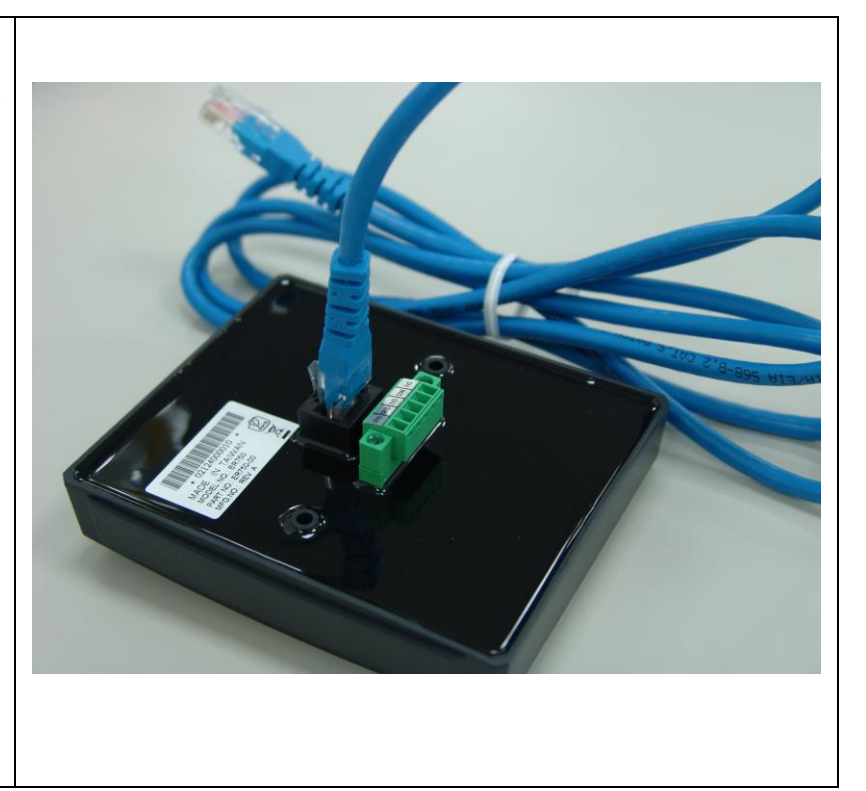

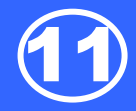

The ER750 does not supplying power for the electronic lock, so please reference below pictures to connect the lock. Load means the lock. Connects VIN to power, GND to common, and the power supply's ground connect to NO (Normally Open).

The ER750 wire assignment please references the document: "ER750 Series Wires Assignment.pdf".

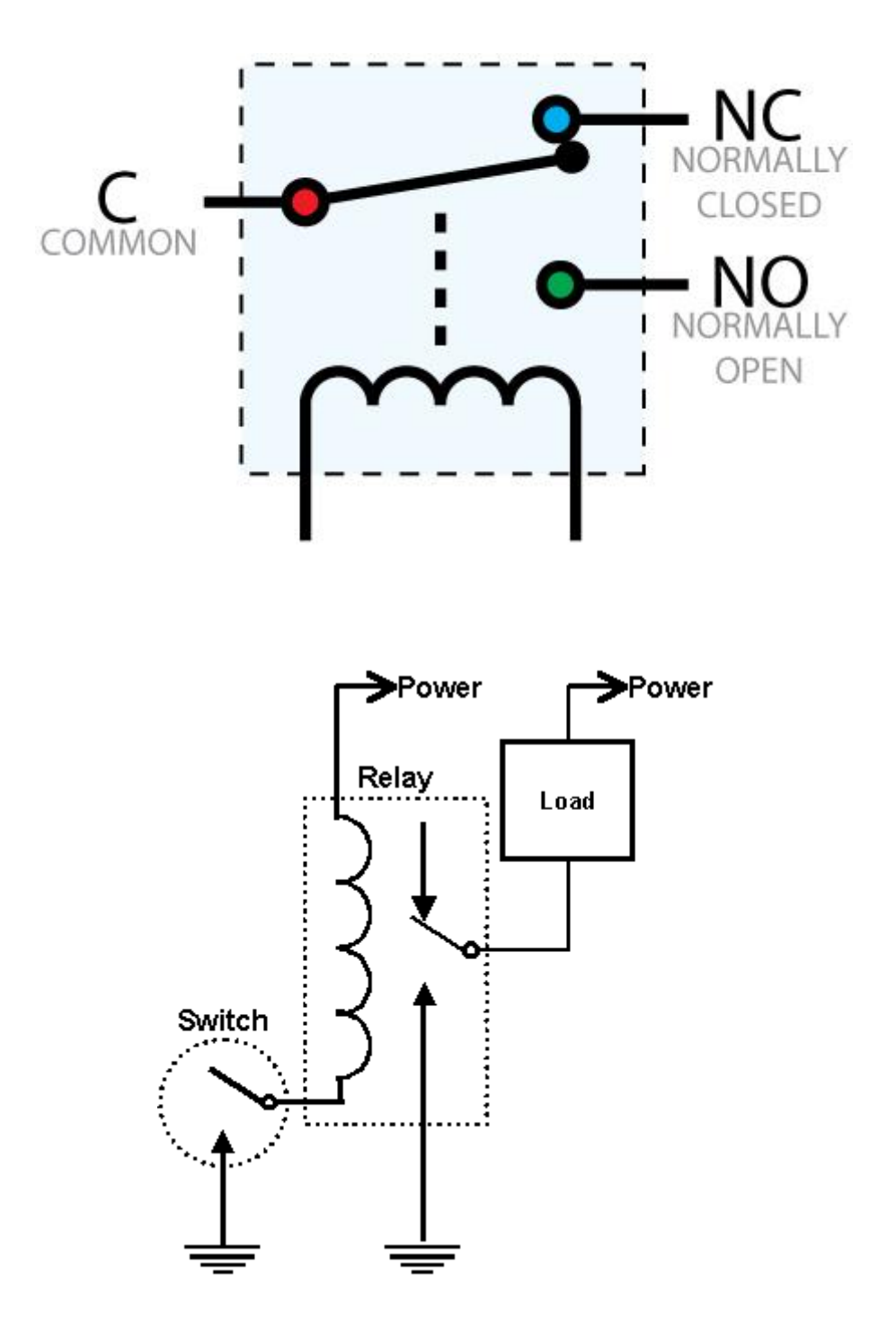

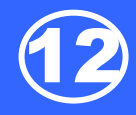

If you have the requirement about issue user card immediately, we have the Mifare/DESFire Card Issuer software to help you that issue the user card easily and quickly, and you should have a "PCR310 R/W device" for issue cards, please contact the sales for more information.

| ≽ Mifare/DESFire C                                                                                       | ard Issuer - COM5                                                                                                    |                                                                    |                             |          |                                                                                                    |
|----------------------------------------------------------------------------------------------------|----------------------------------------------------------------------------------------------------|--------------------------------------------------------------------|-----------------------------|----------|----------------------------------------------------------------------------------------------------|
| GI                                                                                                    | GA-TMS                                                                                                    | INC.                                                               | Mifare/De                   | esFire   | Card Issuer                                                                                                    |
| Qua                                                                                                    | lity, Delivery & S                                                                                                    | ervice                                                             | for MF/DF                   | Series R | eader V1.2R0                                                                                                    |
| Card SN                                                                                                  | Class                                                                                                    | Type                                                               | Lev                         | el Statu | us                                                                                                    |
| 74735E0A                                                                                                 | MF 1K                                                                                                    | MAD1 Ad                                                            | min R/W                     | App :    | Sector Found                                                                                                    |
| MAD AID map (1<br>4703 000<br>0000 0000 000<br>Sector #1<br>Block0 DD746<br>Block1 206F6<br>Block2 00000 | 4 Of Free Sector<br>0 0000 0000 0000<br>0 0000 0000 0000<br>86572652773206361<br>62074686520636173<br>00000000000000000000 | 0000 0000<br>0000 0000<br>76874656874<br>26428000000<br>0000000000 | .there's con<br>of the card | tent     | Configure PCR310/PRW106 PGM0487 V1.4R0 (Build:110609) Auto Scan Refresh List Issue Card MAD Card Format Assignment Remove AID |

# **Required Items**

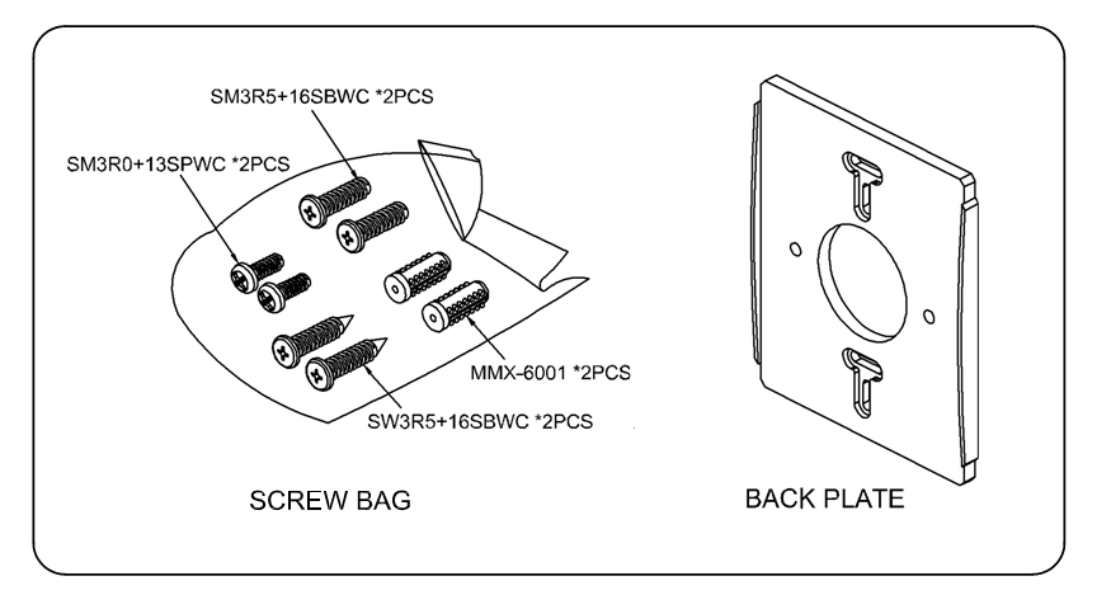

### **Back Plate Installation**

1. Fix the back plate onto the wall with screw#M3.5  $\,\circ\,$ 

### 2.

Assemble the Housing with screw#M3  $\,\circ\,$ 

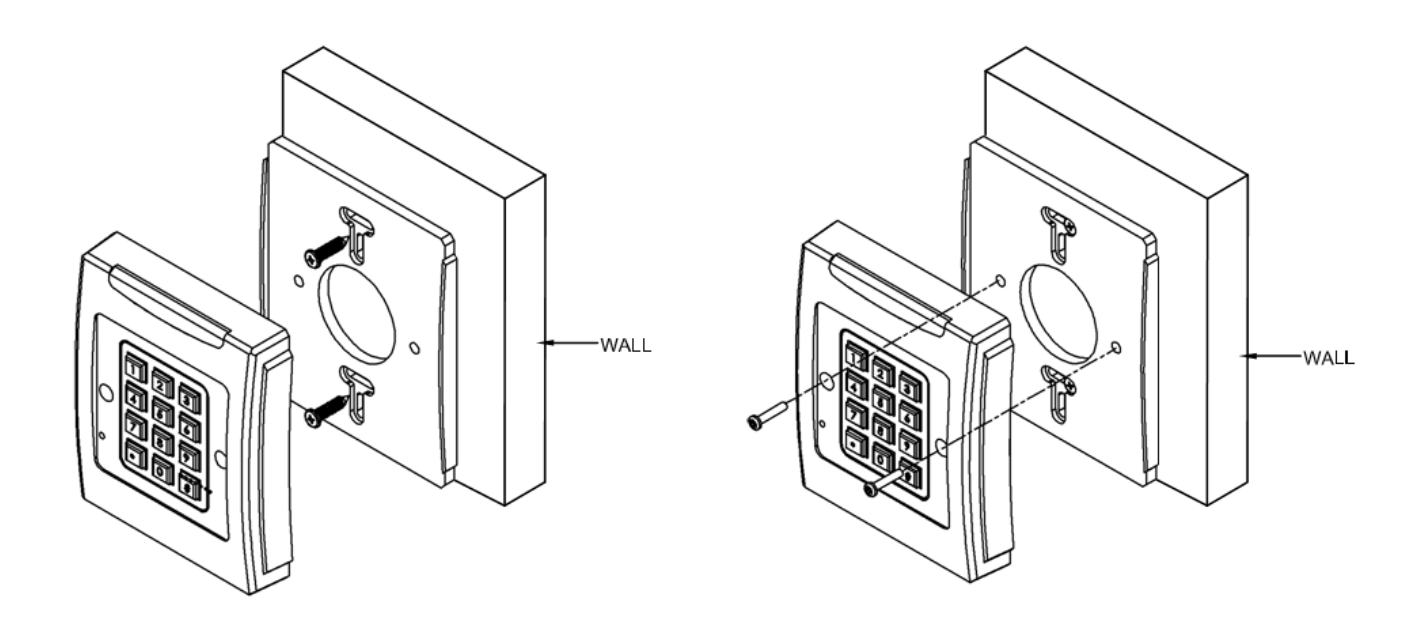

\*The above housing is reference only\*

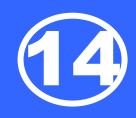

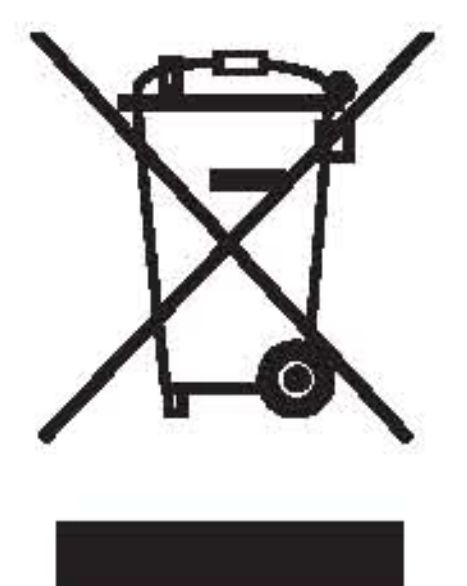

### **CAUTION:**

The crossed out wheeled bin label that can be found on your product indicates that this product should not be disposed of via the normal household waste stream.

To prevent possible harm to the environment or human health please separate this product from other waste streams to en-sure that it can be recycled in an environmentally sound manner.

For more details on available collection facilities please contact your local government office or the retailer where you purchased this product.

This information only applies to customers in the European Union.

For other countries, please contact your local government to investigate the possibility of recycling your product.

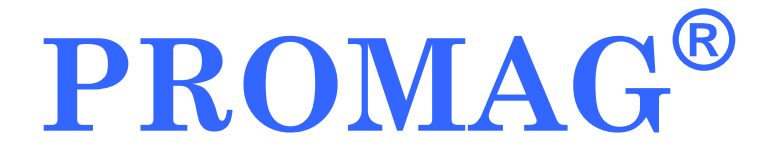

### **GIGA-TMS INC.**

http://www.gigatms.com.tw mailto:promag@gigatms.com.tw

TEL : +886-2-26954214 FAX : +886-2-26954213

Office: 8F, No. 31, Lane 169, Kang-Ning St., Hsi-Chih, Taipei, Taiwan